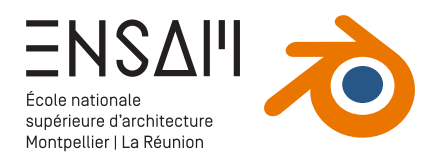

# MODÉLISATION TRIDIMENSIONNELLE

- Caméra & points de vue
- Notions d'éclairages
- Premiers matériaux
- Réglages de rendu

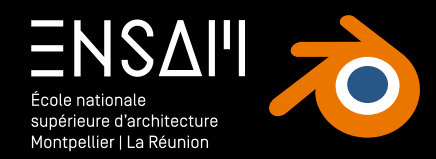

## POINT DE VUE & CAMÉRA

- Placer une caméra
- Cadrage « Orthogonal »

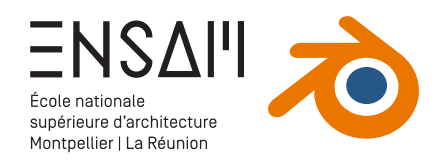

#### Placer une caméra

**Dans votre fichier** « INITIALES - CANDILIS », placez le **3DCursor dans le vide** à côté de la maquette

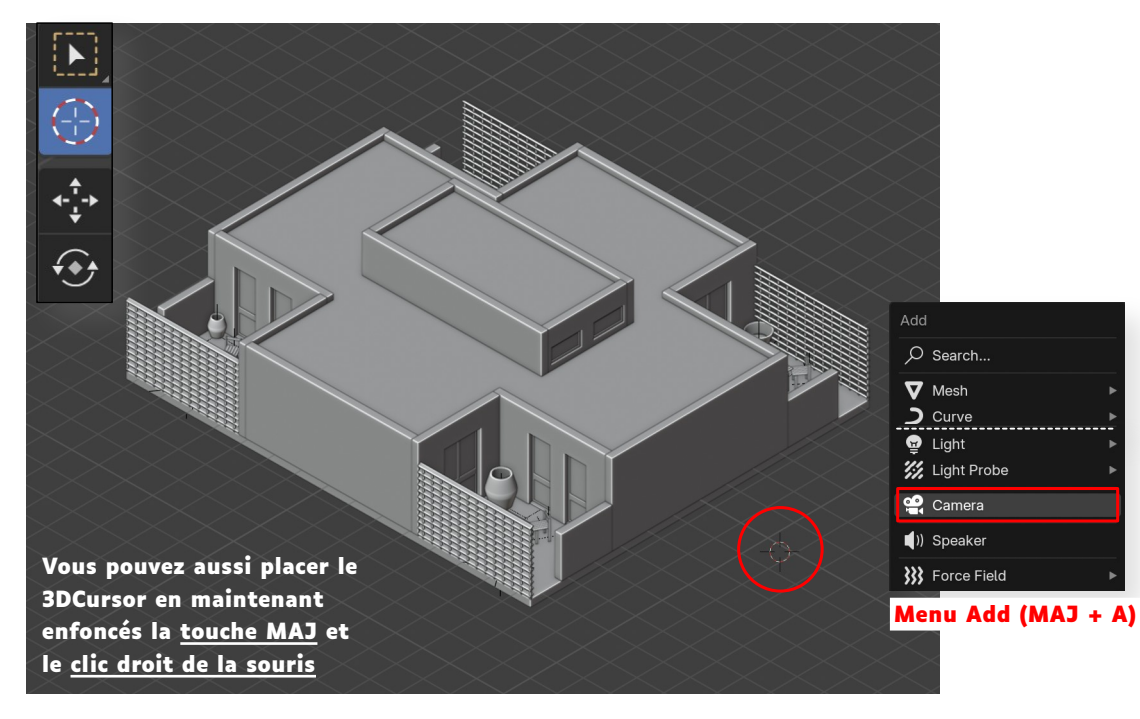

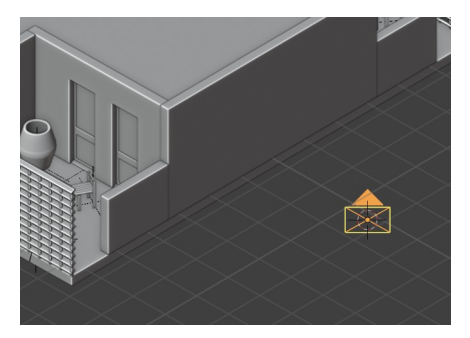

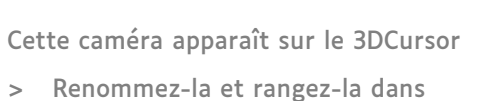

 Renommez-la et rangez-la dans une collection CAMÉRAS

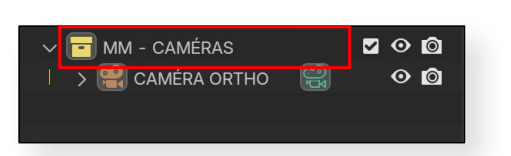

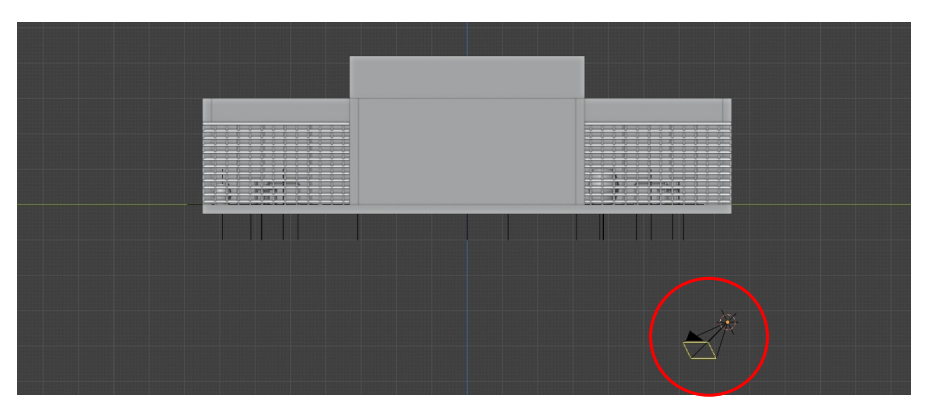

La caméra ne pointe pour l'instant rien de précis, **utilisez dans un premier temps les commandes habituelles pour l'orienter** 

- > Déplacer (via le bouton ou la touche G)
- > Rotation (via le bouton ou la touche R)

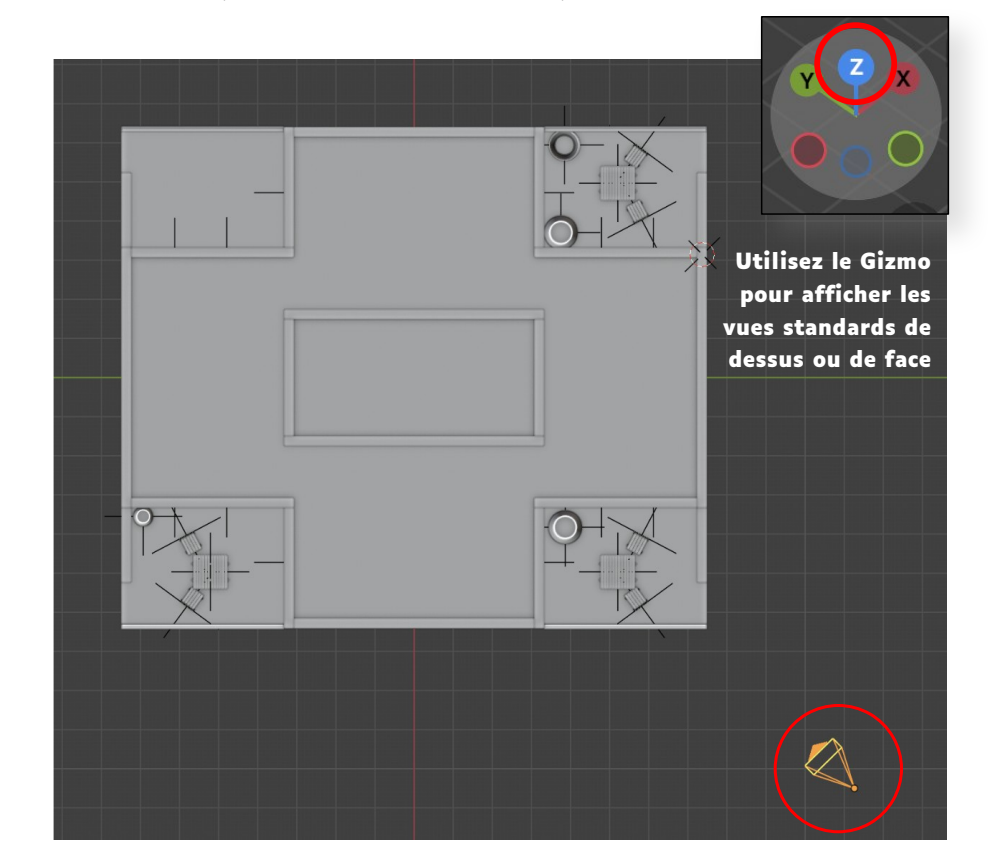

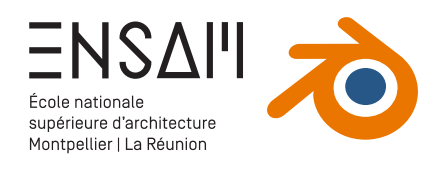

Ş

## Réglage d'une caméra

Dans les paramètres de la caméra, changez le type de projection pour« Orthographic »-

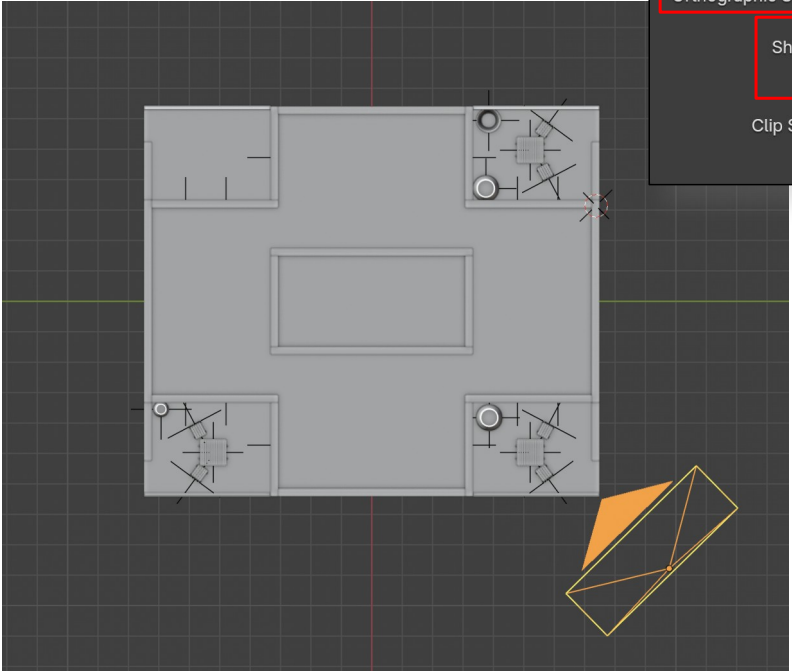

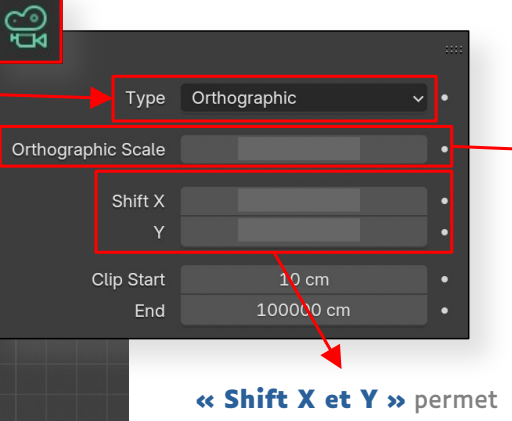

de décentrer le cadrage

Dans le cadre d'une caméra « **Orthographic** », pas de focale à régler mais une « **échelle orthogonale** »

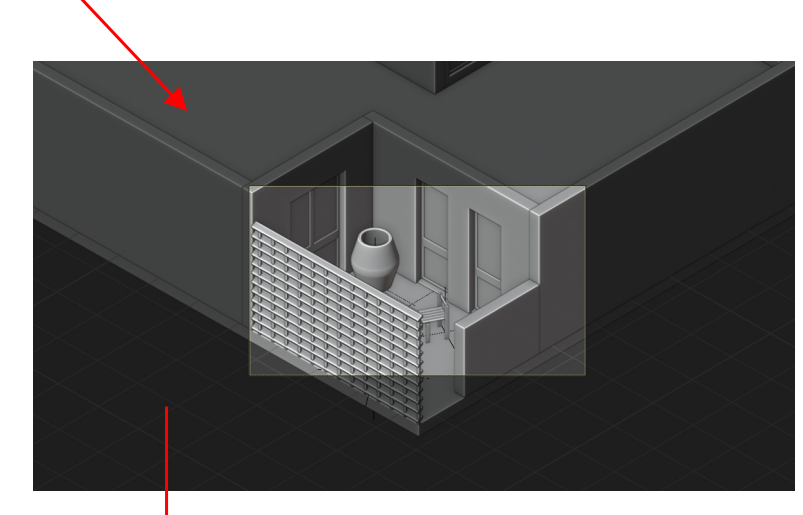

Ajustez les réglages de la caméra pour obtenir une vue générale de la maquette

Rendez cette caméra active en cliquant sur l'**icône de caméra verte** dans l'Outliner, puis passez dans la **« vue de caméra »** 

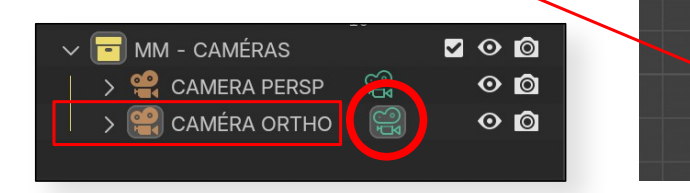

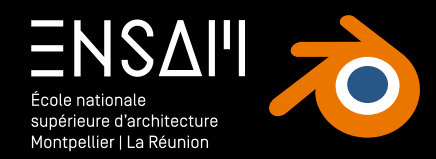

Fondamentaux de représentation et de CAO

# PREMIÈRE MISE EN LUMIÈRE

- Éclairages ponctuels
- Éclairage « World »

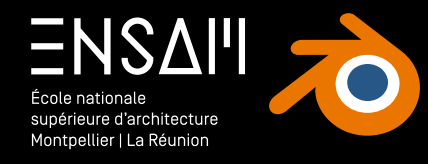

# FICHE COURS

#### Mise en lumière : Les deux types d'éclairage dans Blender

#### L'Éclairage « ponctuel »

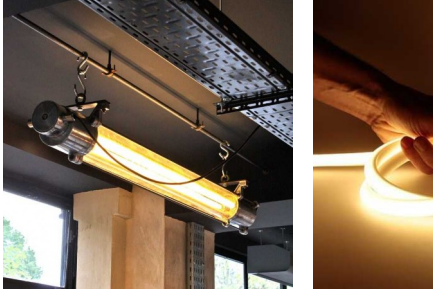

🚽 Light

🔣 Light Probe

😭 Camera

)) Speaker

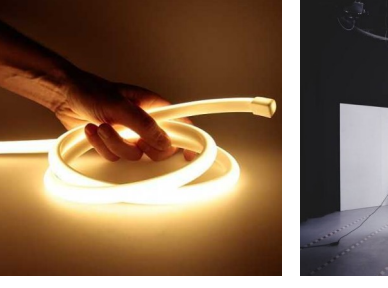

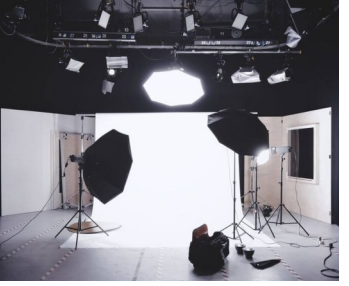

Ces lumières s'ajoutent via le **menu Add (MAJ + A)** 

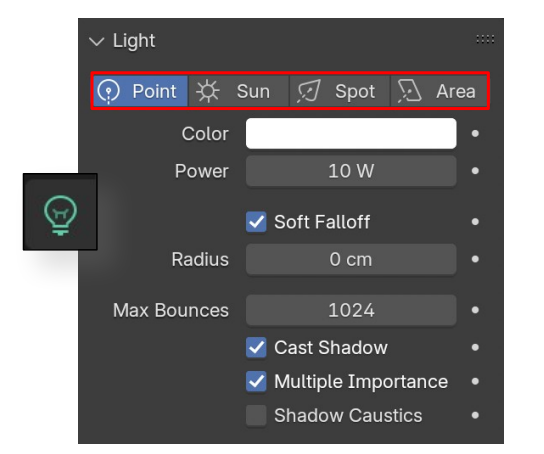

Leurs différents réglages s'ajustent dans l'onglet « Lumière » du **panneau des propriétés** 

## L'Éclairage « World » (ou environnement)

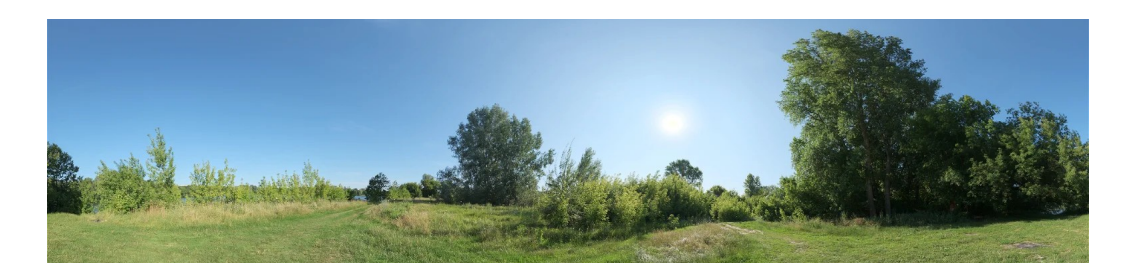

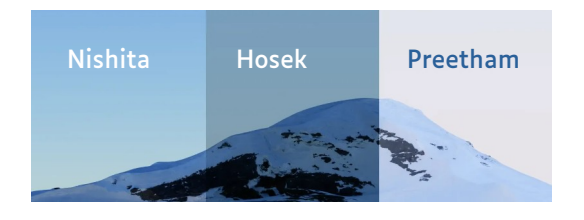

Le « World » est **l'éclairage** « **global »** du monde Blender, comme le ciel éclaire globalement le monde qui nous entoure

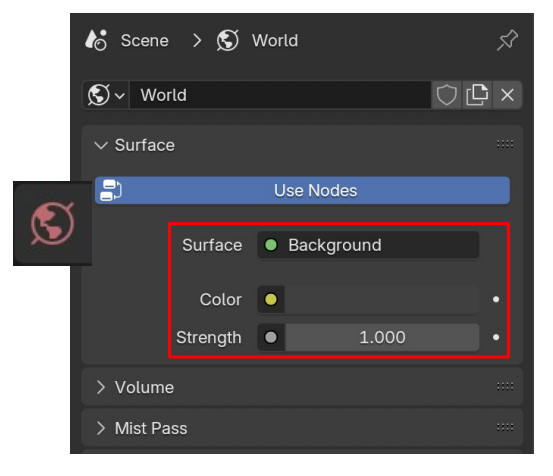

Leurs différents réglages s'ajustent dans l'onglet « World » du **panneau** des propriétés

Point

-∰ Sun

⑦ Spot

🖳 Area

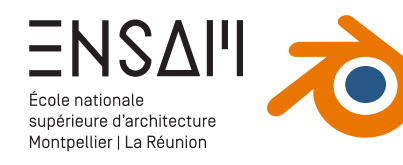

#### Placement de lumières « Area »

Dans le fichier de la maquette générale, isolez les toitures via MAJ +H

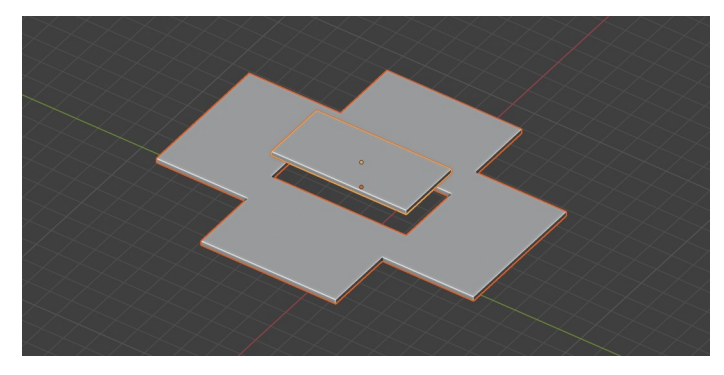

Placez le 3DCursor sous la dalle la plus haute

> Via le menu Add (MAJ + A), créez une première lumière « Area »

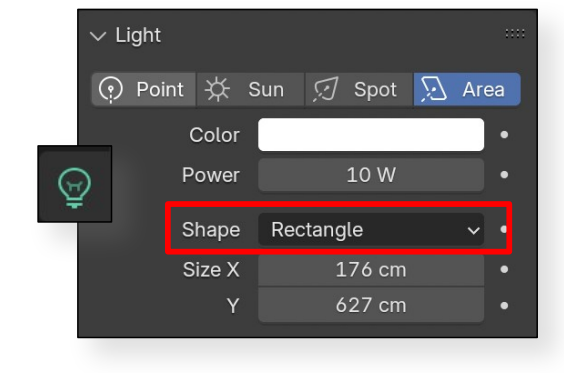

Dans les propriétés de la lumière, réglez sa forme vers « Rectangular »

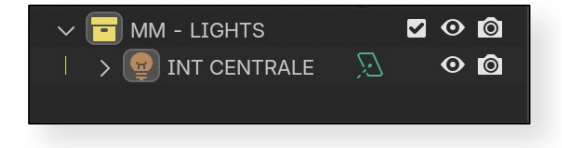

Créez une collection **« INITIALES - LIGHT »** > Rangez la première **« Area »**, après l'avoir renommée **« LIGHT INT -**CENTRALE »

Agrandissez la lumière à l'aide des poignées pour qu'elle fasse approximativement la taille de la dalle

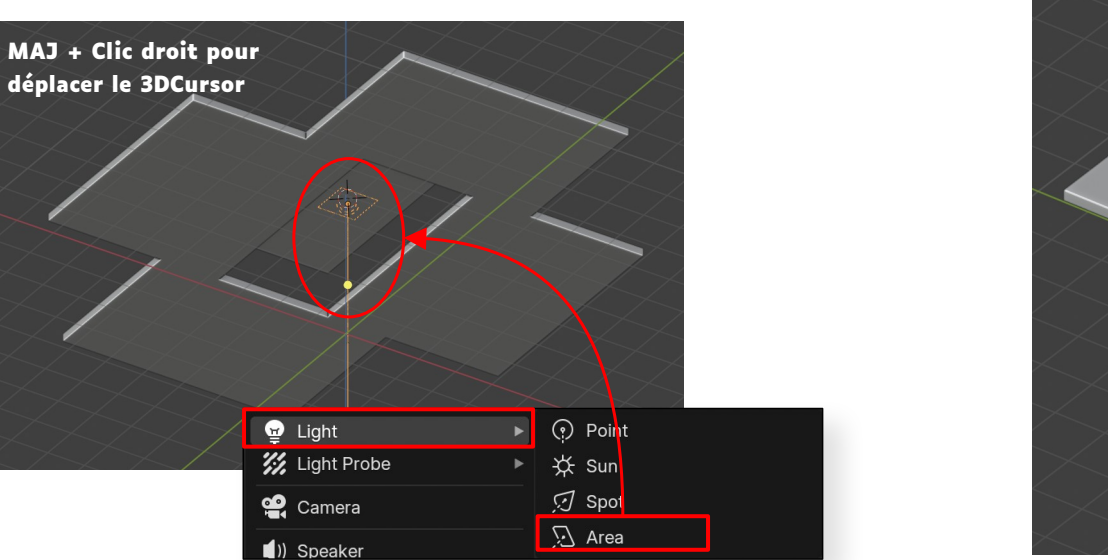

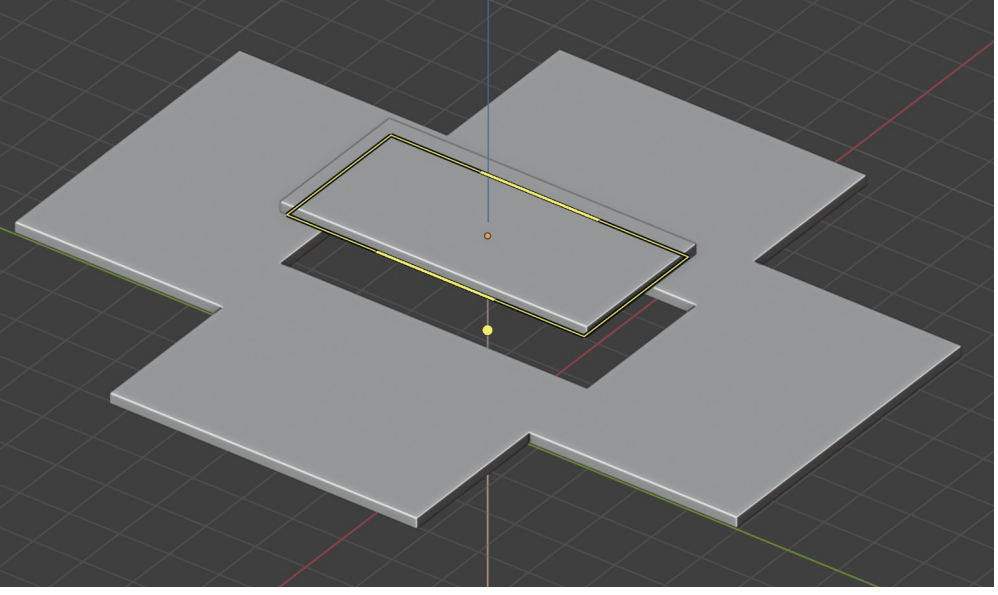

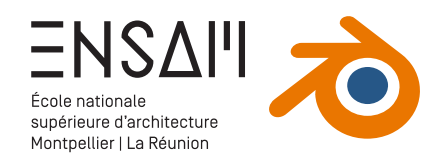

#### Placement de lumières « Area »

Ajoutez d'autres lumières **« Area »** sous les **autres dalles de toiture** 

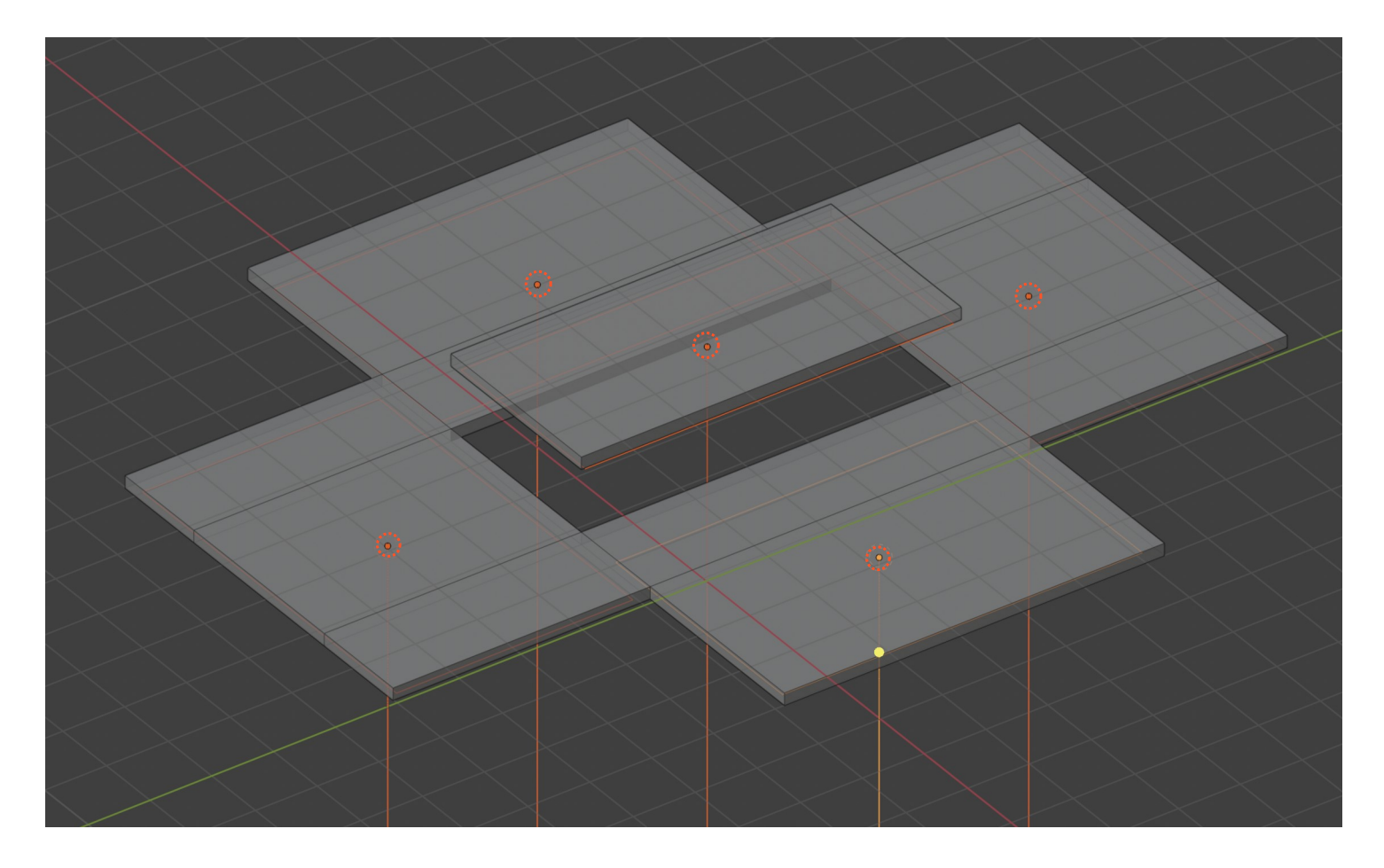

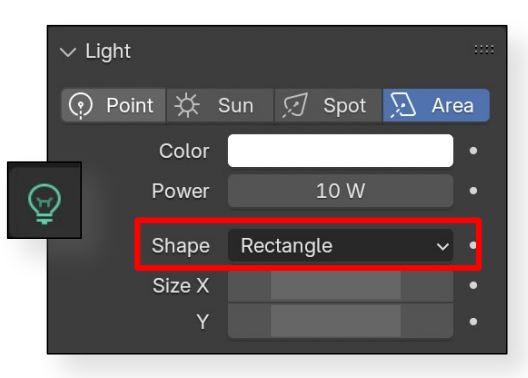

Dans les propriétés de la lumière, réglez leur forme vers « Rectangular »

Rangez l'**ensemble des « Areas »** dans la collection LIGHT **après les avoir renommées** 

| $\sim$ | V 🔁 MM - LIGHTS |   |              |   |         | Ô |
|--------|-----------------|---|--------------|---|---------|---|
|        | >               | Ð | INT CENTRALE | Q | $\odot$ | Ô |
|        | >               | ÷ | INT CÔTÉ.001 | Q | $\odot$ | Ô |
|        | >               | ₽ | INT CÔTÉ.002 | Q | o       | Ô |
|        | >               | ÷ | INT CÔTÉ.003 | Q | $\odot$ | Ô |
|        | >               | ę | INT CÔTÉ.004 | Q | $\odot$ | Ô |
|        |                 |   |              |   |         |   |

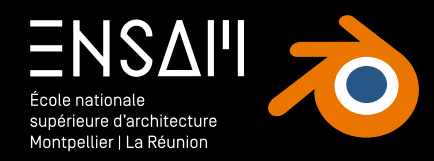

## **PREMIERS RENDUS**

- Réglages du moteur de rendu
- Transparence des vitrages
- Éclairage « World »
- Premiers matériaux

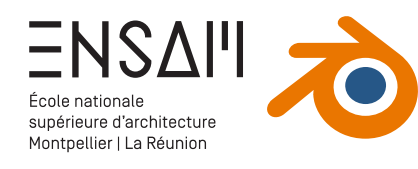

#### Réglage du moteur de rendu

Nous allons utilisez le moteur de rendu « Cycles » présent dans Blender

 > Dans les propriétés du moteur de rendu sélectionnez Cycles

|            | ~ | P se                       |            |           |            |          |
|------------|---|----------------------------|------------|-----------|------------|----------|
| ł۲         | 6 | Scene                      |            |           | ۶          | 8        |
| <u>ĉ</u> i |   | Render Engine              | Cycles     |           |            |          |
| 8          |   | Feature Set                | Supported  |           |            | <b>b</b> |
|            |   | Device                     | GPU Comput | е         |            | ~        |
| 6          |   | Sampling                   |            |           |            | :        |
| S          |   | √ Viewport                 |            |           | <b>:</b> Ξ |          |
| ī          |   | Noise Threshold            |            | 0.1000    |            |          |
|            |   | Max Samples<br>Min Samples |            | 1024<br>0 |            |          |
| ير<br>جو   |   | > Denoise                  |            |           |            |          |
|            |   | ∽ Render                   |            |           | :=         |          |
| 6          |   | Noise Threshold            |            | 0.0100    |            |          |
| ♥          |   | Max Samples                |            | 4096      |            |          |
|            |   | Min Samples                |            | 0         |            |          |
|            |   | Time Limit                 |            | 0 s       |            |          |
| 83         |   | > 🗹 Denoise                |            |           |            |          |
|            |   | > Lights                   |            |           |            |          |
|            |   | > Advanced                 |            |           |            |          |
|            | > | Light Paths                |            |           | :≡ ≕       | •        |

Choix du moteur de rendu

GPU Compute permet de calculer les images via le CPU <u>et</u> le GPU. > Attention il est primordial d'activer

cette fonctionnalité dans les préférences de Blender en parallèle

Cela correspond à la « qualité » de l'image **dans le Viewport** 

 > Il n'est pas nécessaire de pousser le nombre de samples trop haut : le viewport permet surtout un
« aperçu » de l'image

## Cela correspond à la « qualité » de l'image Rendue

> Il n'est pas nécessaire de pousser le nombre de samples trop haut ici non plus : le « Denoiser » améliorera l'image après le calcul des samples

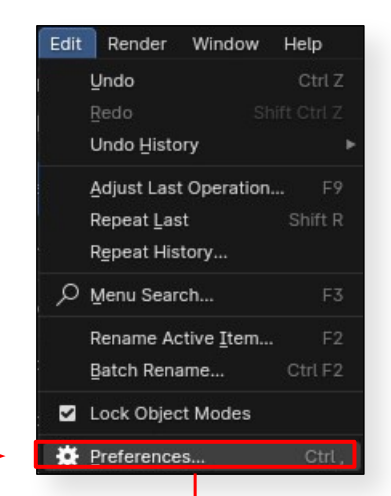

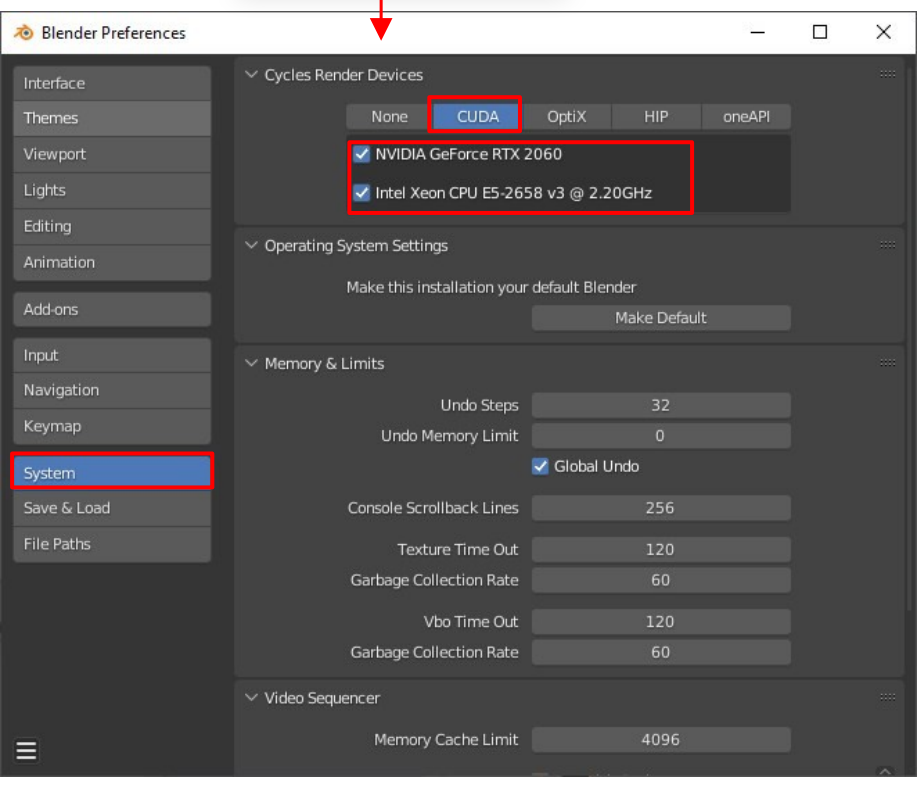

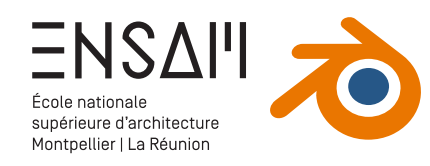

#### Transparence des vitrages

Ouvrez le fichier de la porte fenêtre

> Ce fichier **étant lié** dans votre maquette, toute modification ici sera actualisée

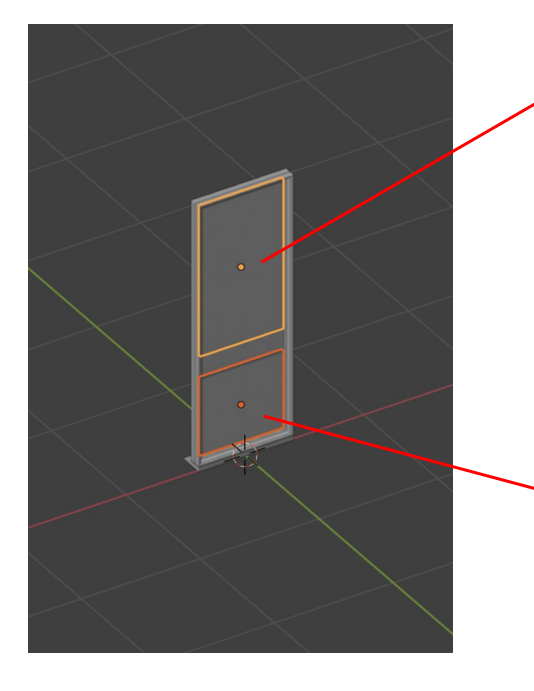

Vous allez créer un **matériau transparent**, que vous allez ensuite appliquer aux éléments de vitrage Avec un **premier objet sélectionné**, allez dans l'onglet « Matériaux » du **panneau des propriétés** 

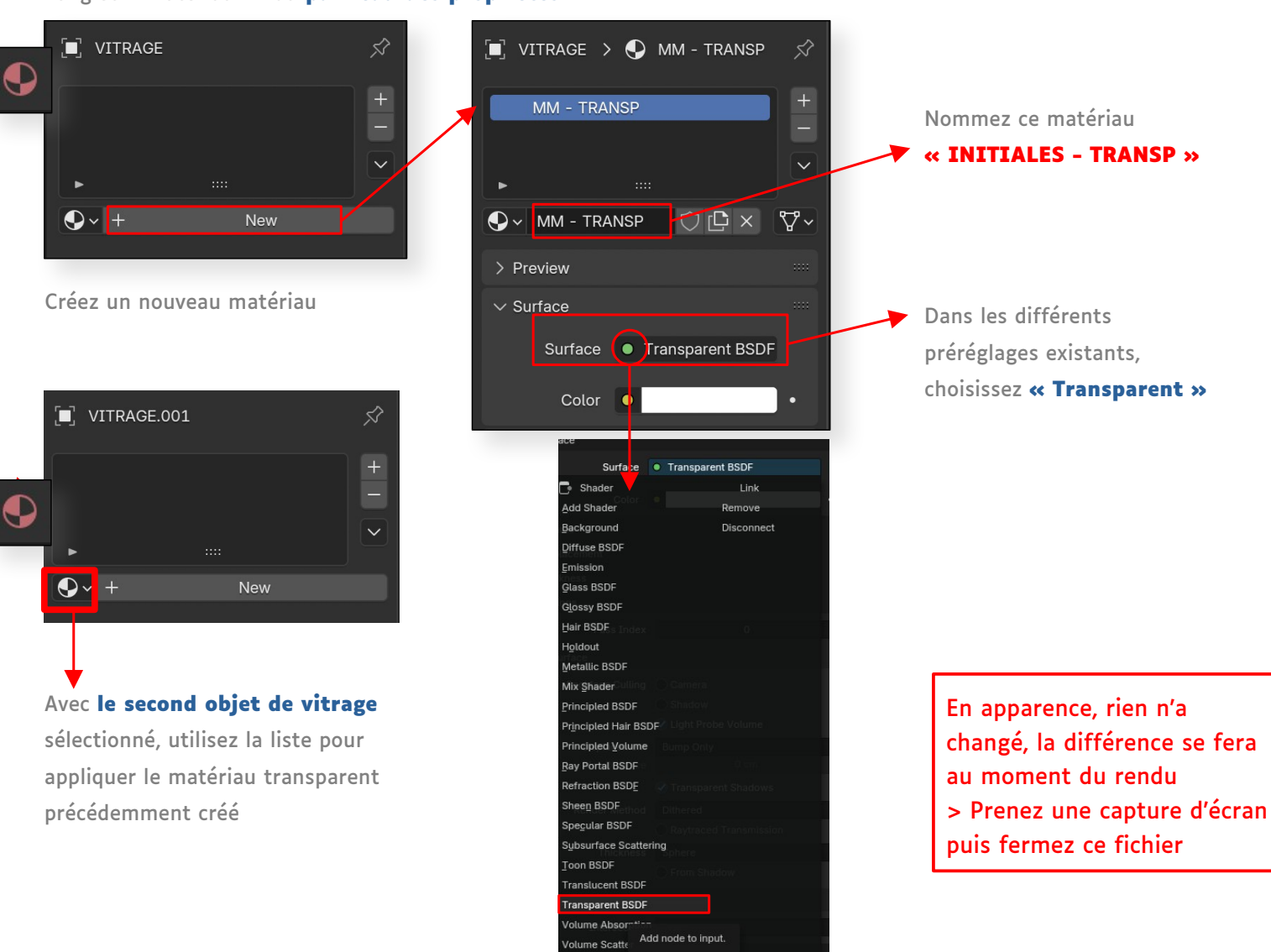

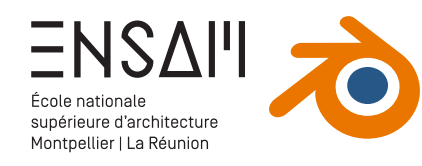

#### Transparence des vitrages

Vous allez aussi régler la transparence des vitrages dans le fichier « BIBLI » téléchargé dans le dossier partagé

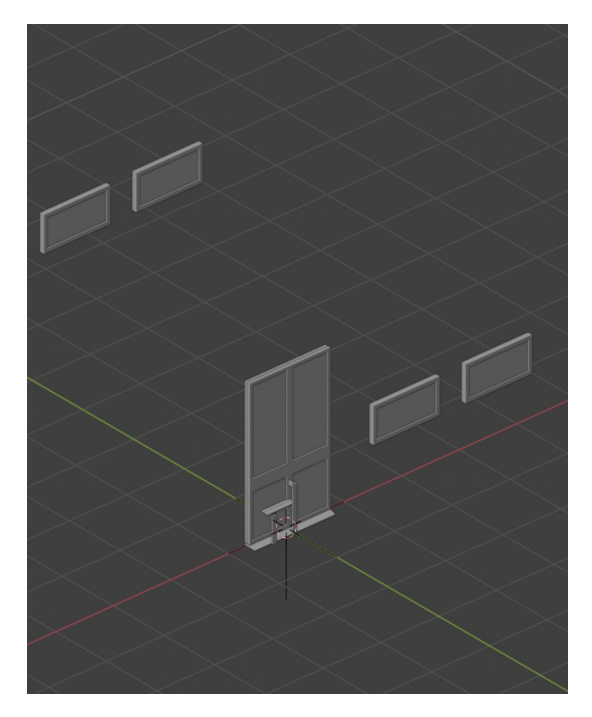

Utilisez la **barre de recherche de** l'Outliner pour sélectionner facilement les objets **nommés « vitrage »** 

|                         | ,∽ vitrage     | × | Ƴ~ ⊑⁰ |
|-------------------------|----------------|---|-------|
| 📑 Scene C               | ollection      |   |       |
| 🗸 🖬 MM                  | - PORTE DOUBLE |   | v 💿 🖸 |
| $ $ $\vee \nabla \circ$ | OUVRANT        |   | 00    |
|                         | 🗸 VITRAGE      |   | 00    |
|                         | VITRAGE.001    |   | •     |
| 🗸 🖬 MM                  | - FENÊTRE FIXE |   | v o 🖸 |
|                         | /ITRAGE.002    |   | 00    |
|                         |                |   |       |

Commencez par **créer le même matériau** (vous pouvez utiliser un « Append » pour récupérer le matériau précédemment créé)

| MM           | I - TRANSP |  |       | +          |
|--------------|------------|--|-------|------------|
|              |            |  |       |            |
|              |            |  |       | J          |
| <b>●</b> ~ M | / - TRANSP |  | ◯ 🗗 × | <b>∀</b> ~ |

| Link/Transfer Data           |       |
|------------------------------|-------|
| Link Objects to Scer         | ie 🕨  |
| Link Object Data             |       |
| Link Materials               |       |
| Link <u>A</u> nimation Data  |       |
| Link Collections             |       |
| Link <u>I</u> nstance Collec | ction |
| Link Fonts to Text           |       |

Après sélection de plusieurs volume utilisez le menu **« Lier » (CTRL + L)** pour lier les objets sélectionnés au même matériau

En apparence, rien n'a changé, la différence se fera au moment du rendu > Prenez une capture d'écran puis fermez ce fichier

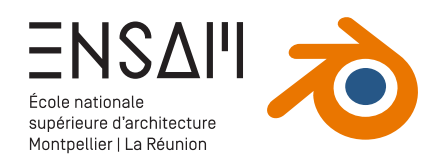

#### Actualisation de la maquette

Après ces modifications, vous allez rafraîchir les éléments liés afin de mettre à jours les modifications .

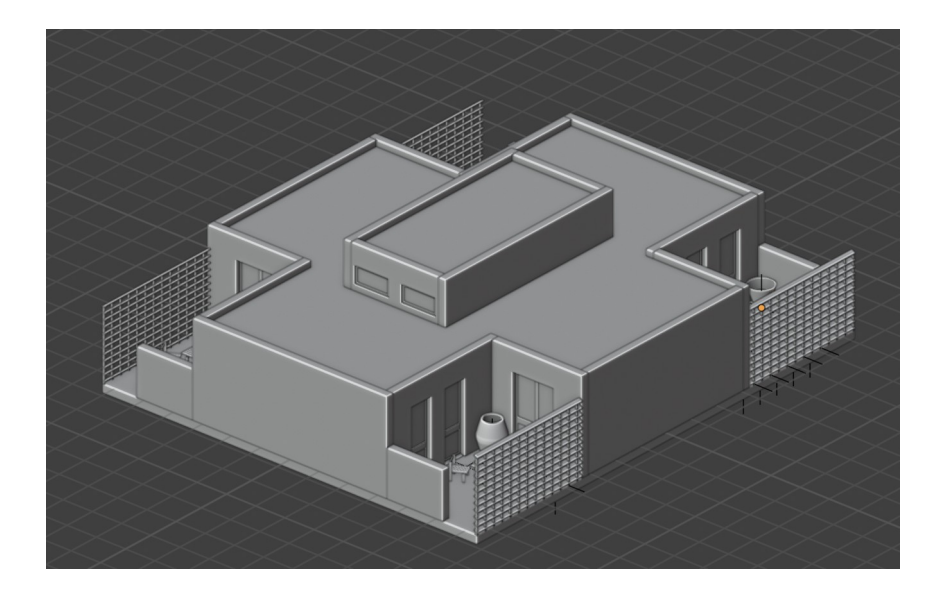

Commencez par changer le « mode » de l'Outliner pour qu'il affiche le contenu entier du fichier Blender

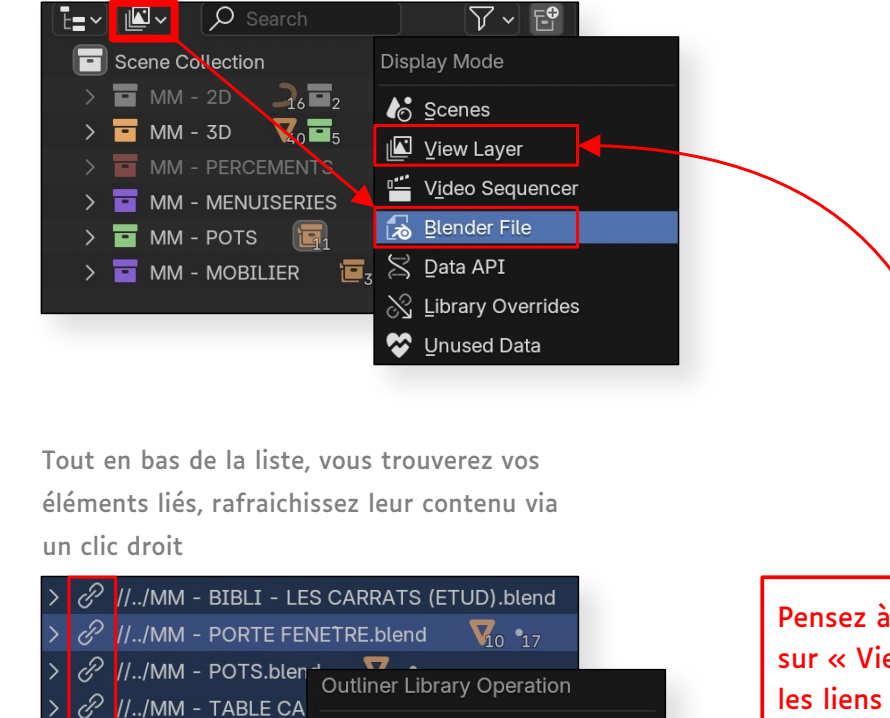

X Delete Relocate

Clear Asset

Clear Asset (Set Fake User)

Pensez à remettre l'Outliner sur « View Layer » une fois les liens actualisés

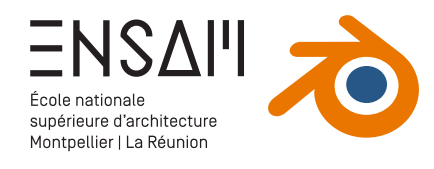

## Éclairages ponctuels

Révélez l'ensemble de la maquette via ALT / OPTION + H

#### Activez le rendu dans le Viewport

 $\oplus$ 

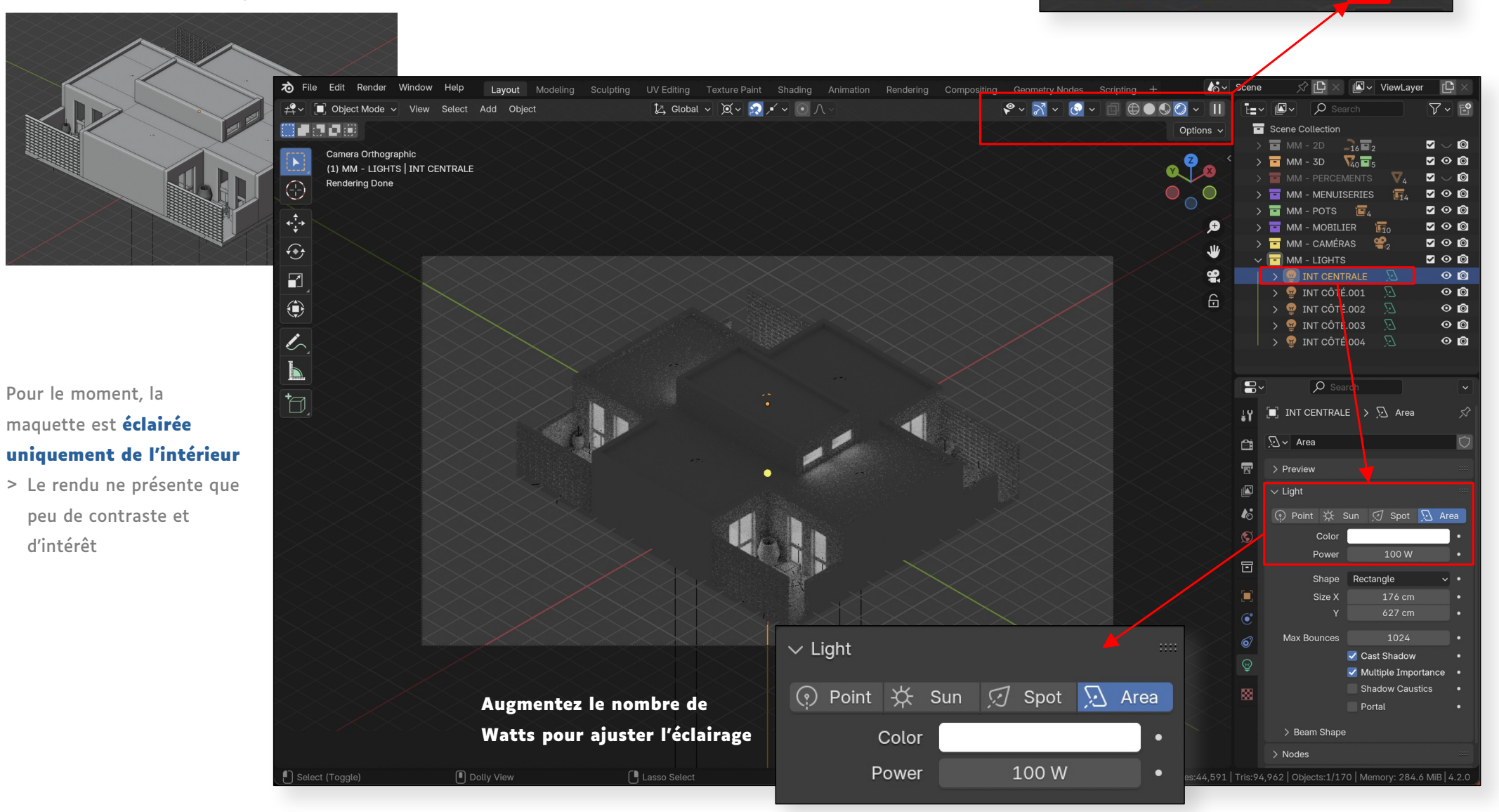

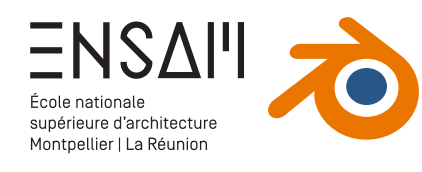

🔊 v World

> Preview

**O** Search

🍪 Scene > 🔊 World

8~

ĮΥ

<u>í</u>

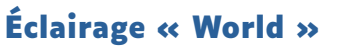

Dans l'onglet « World » du panneau des Propriétés, vous allez régler l'éclairage global de la scène

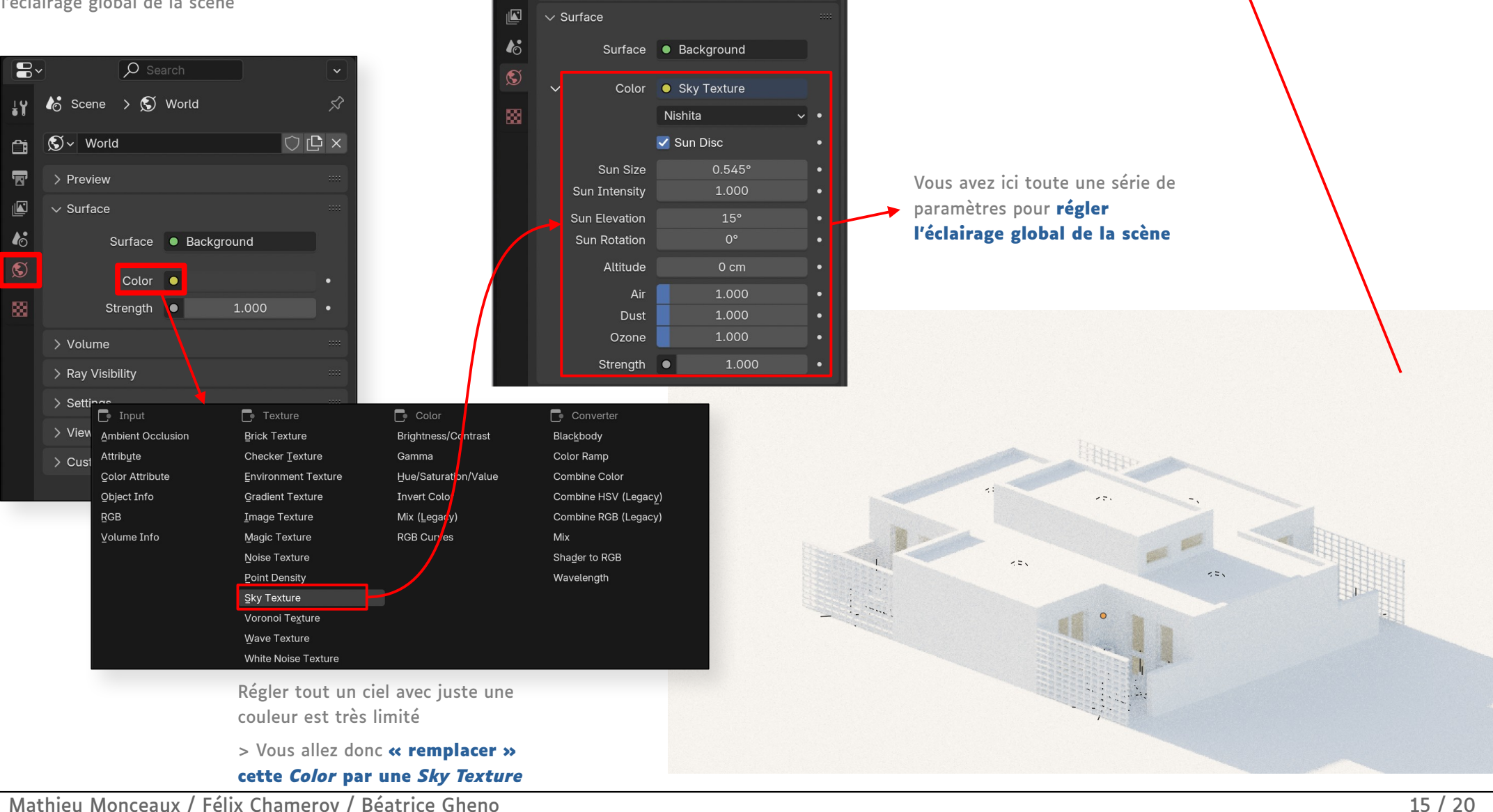

🛈 🖸 ×

> 🗧 MM - CAMÉRAS

> 🗖 MM - LIGHTS

> 🔽 SOCLE

•

♡

Ajoutez un grand volume sous la maquette pour mettre en valeur

les ombres portées de la maison

🗹 🔿 🙆

🗹 O 🙆

 $\odot$ 

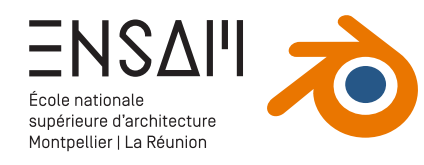

#### Premiers rendus dans le Viewport

Réalisez **3 rendus DANS LE VIEWPORT**, et faites des <u>captures d'écran de chacun</u>

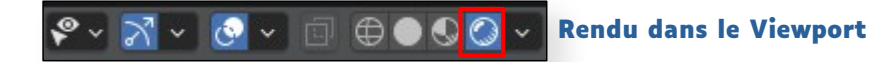

Camera Orthographic (11) porte entrrée simple.001 Camera ORTHOGRAPHIQUE Rendering Done

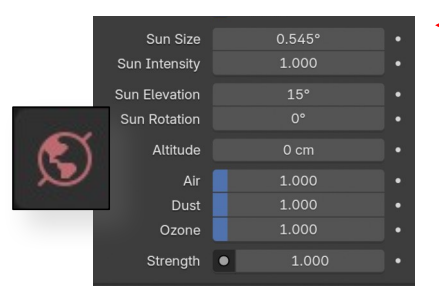

Modifier les paramètres du « World » et les paramètres des sources ponctuelles

la capture

Attendez que le calcul

s'achève avant de faire

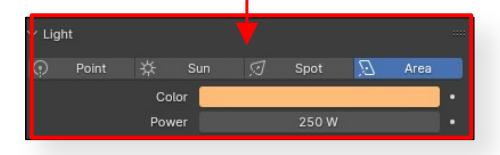

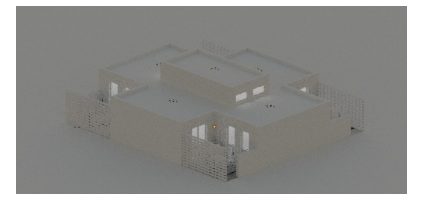

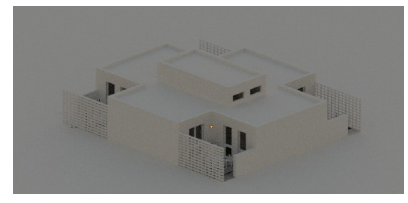

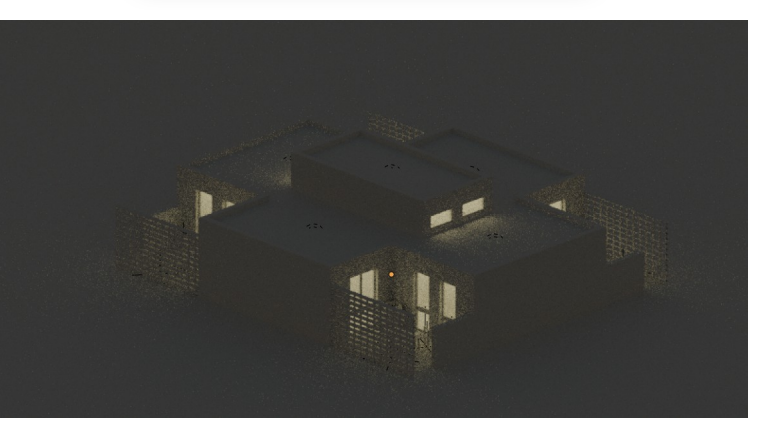

Masquez certains murs ou dalles via le raccourci « H », ou via l'Outliner

> Faites de nouveaux rendus et captures d'écran

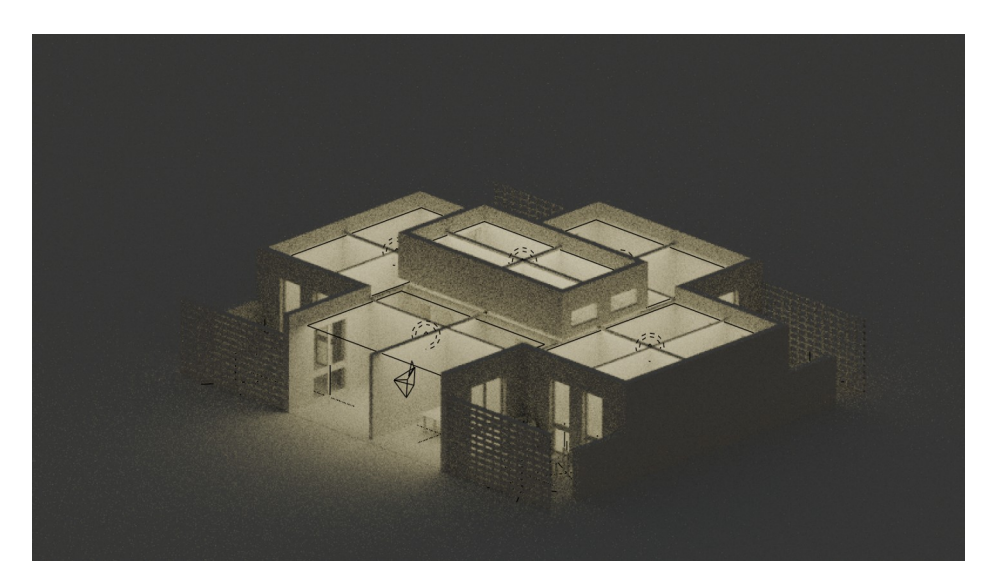

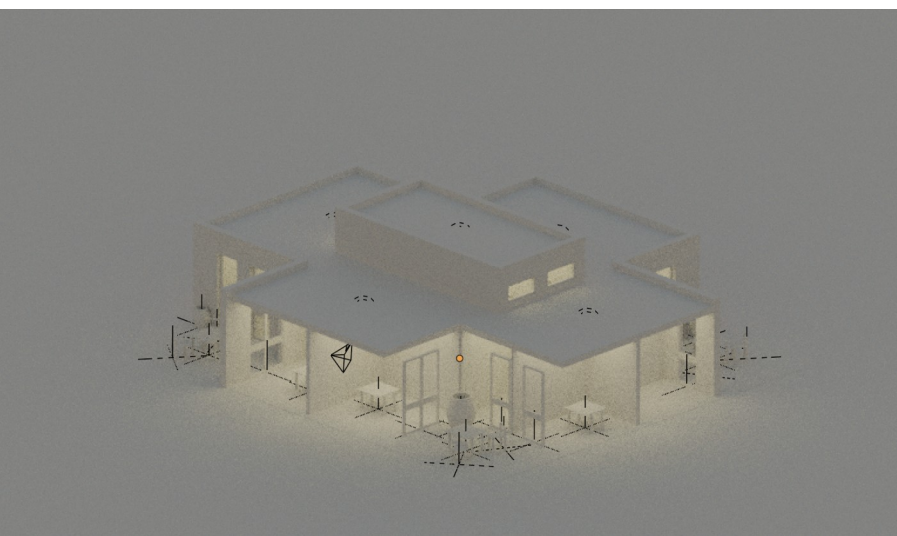

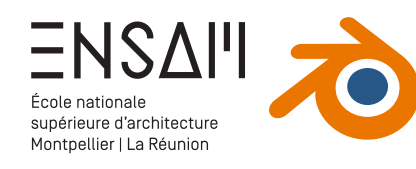

#### Premiers rendus dans le Viewport

Sélectionnez une des cloisons centrales

- > Rendez-vous dans l'onglet Matériaux du panneau Propriétés
- > Créez un **nouveau matériau**, et changez sa couleur

Réalisez **3 rendus dans le VIEWPORT** avec plusieurs matériaux appliqués

52

 $\sim$ 

∿∿

•

٠

•

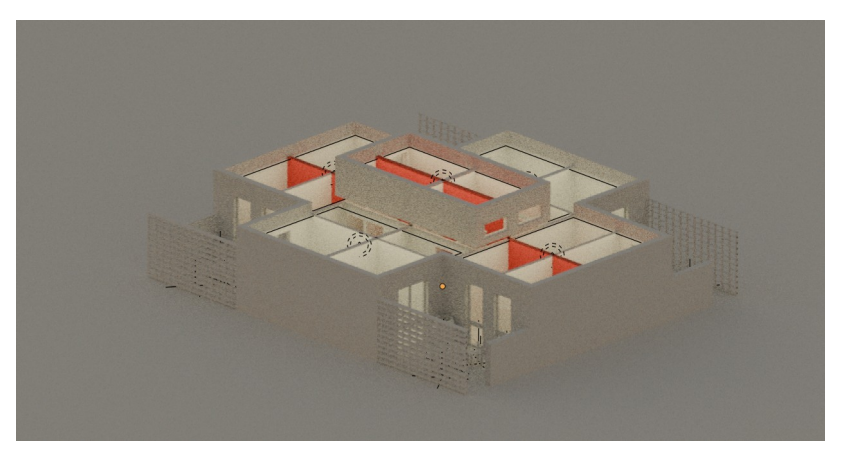

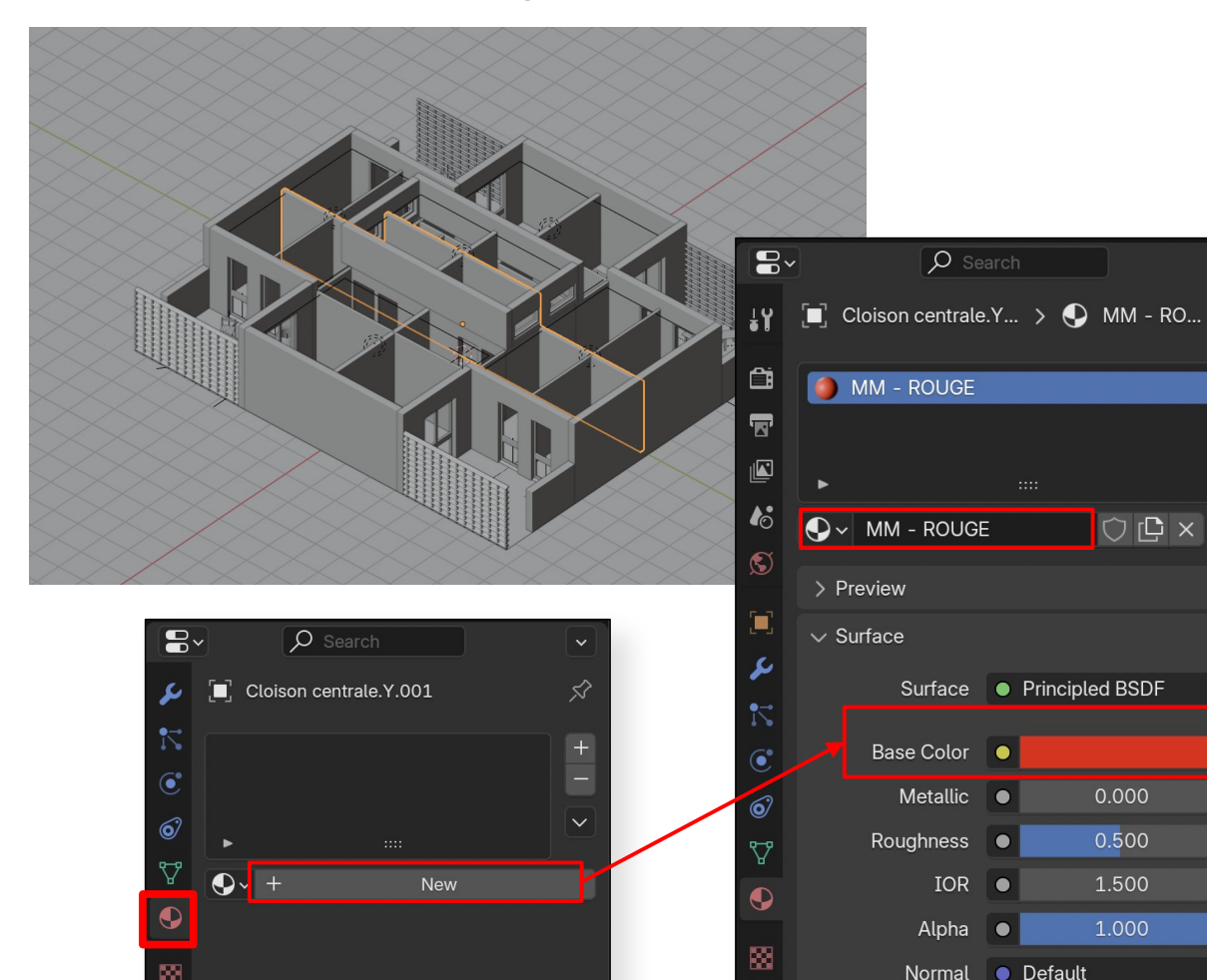

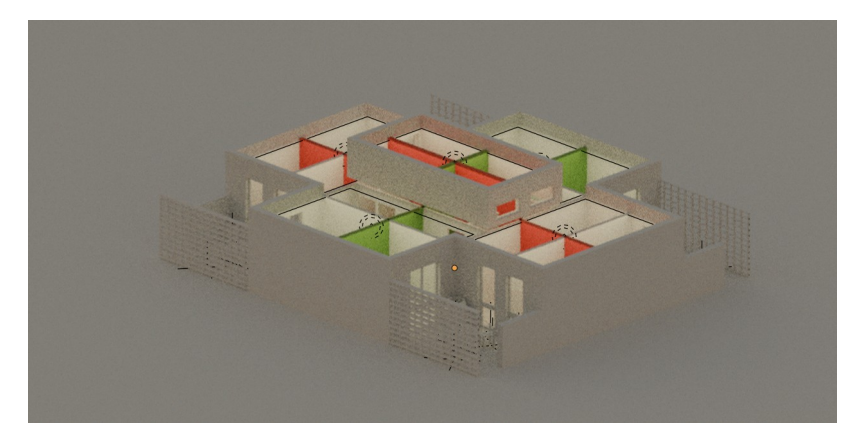

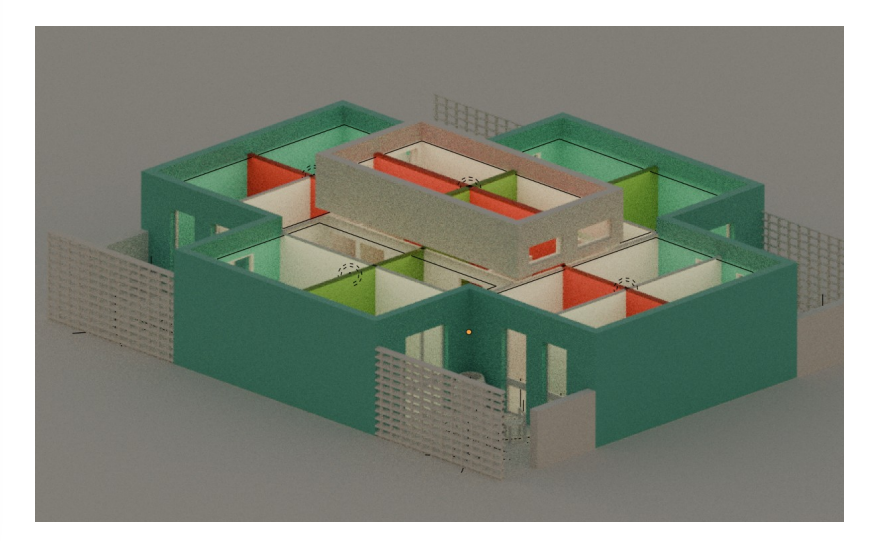

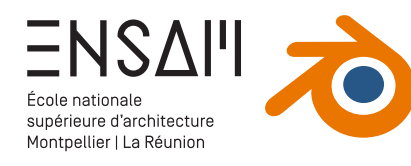

## Réglage d'une vue en coupe

Sélectionnez la caméra et dupliquez-la via MAJ + D

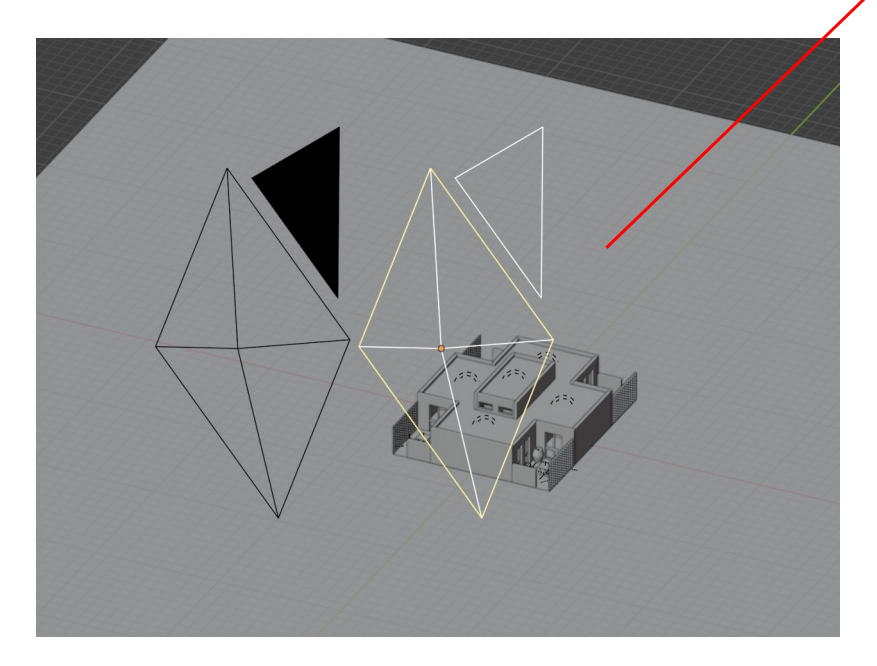

Passez **en vue de caméra**, et ajustez les réglages de la caméra dans le **panneau des propriétés** pour affiner le cadrage

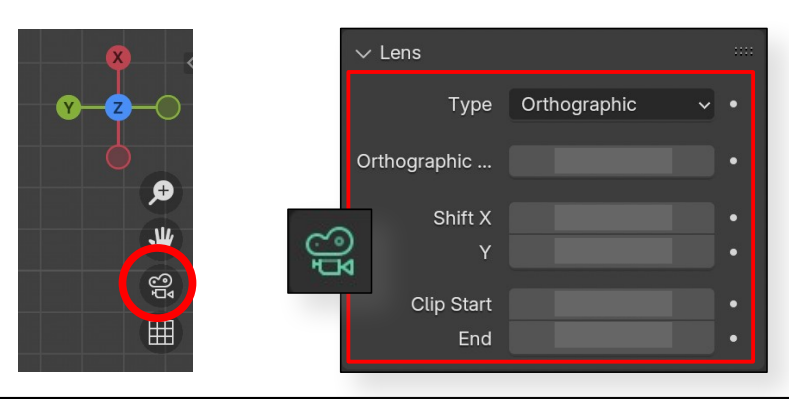

Mathieu Monceaux / Félix Chameroy / Béatrice Gheno

Placez cette nouvelle caméra pour qu'elle **« coupe » les** terrasses et fenêtres

 > Aidez-vous de la barre des Numerics (N), et de la commande G (Déplacer)

| Rotation: |     |   |
|-----------|-----|---|
| Х         | 90° | æ |
| Y         | 0°  | æ |
| Z         | 0°  | æ |
| VV7 Eulor |     |   |

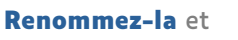

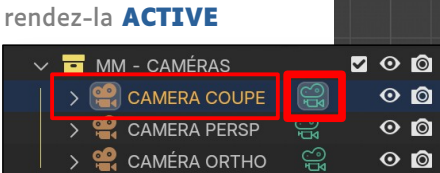

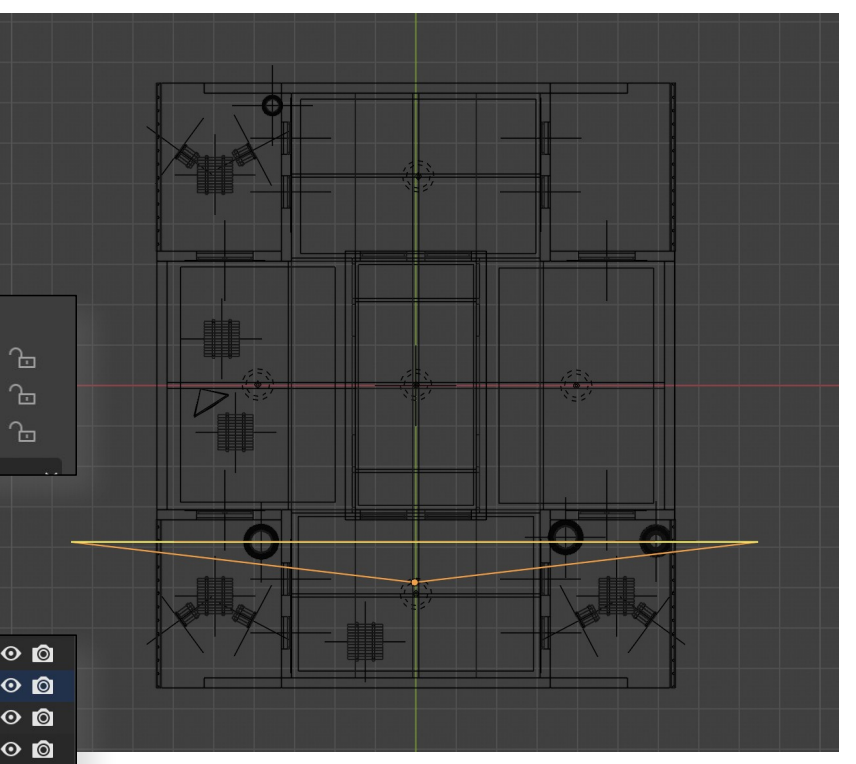

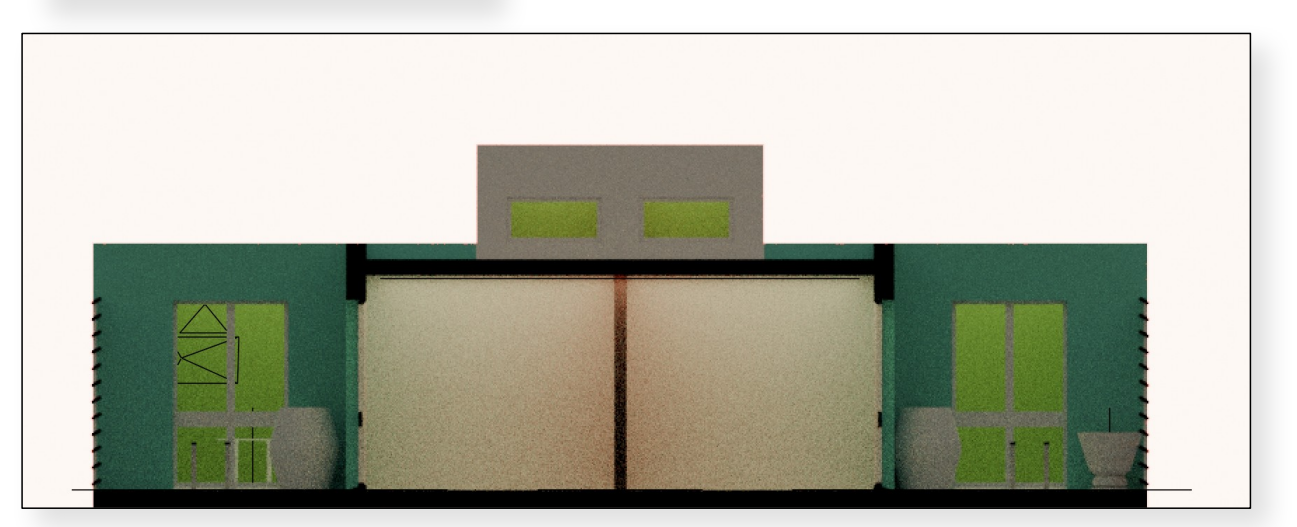

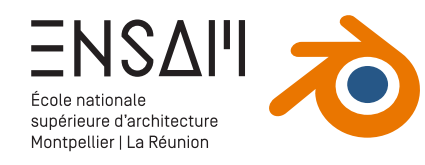

7 File Edit

Render Wind

Render Ar

Lock Inter

🔲 Obje 📴 Render Im

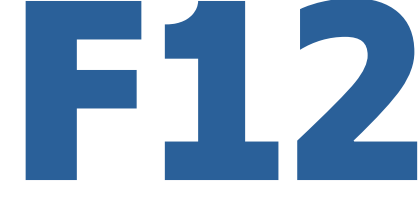

#### Premier « vrai » rendu

Dans la vue de caméra et en affichage « solide »

- > Vérifiez vos paramètres de sortie
- Lancez un calcul via le menu Render, ou le raccourci F12 >

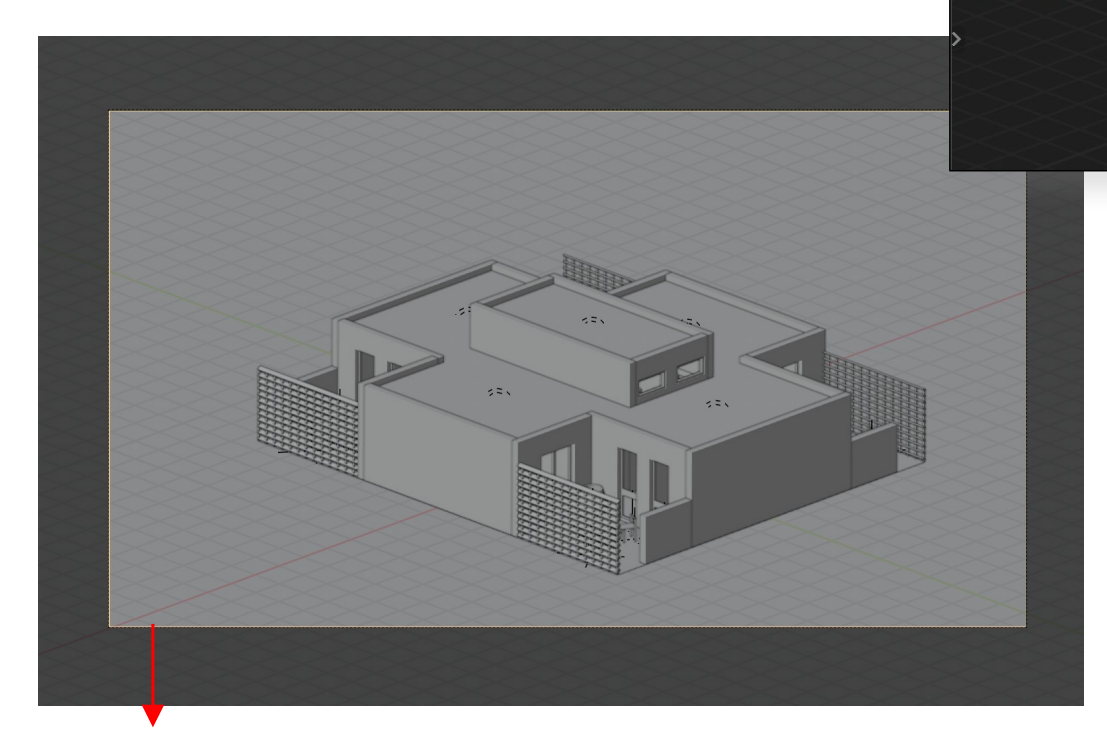

La taille de ce cadre correspond au

#### format de l'image que vous aurez en sortie

> C'est aussi à l'orientation de la vue : Portait ou Paysage

| der Window Help Lay  | 8-         | ₽ Searc           | h                     | ~  |
|----------------------|------------|-------------------|-----------------------|----|
| Render Image F12     | 1Y         | Scene             |                       | 57 |
| Render Audio         | ••         | -                 | •-                    |    |
|                      | <u>Ĉ</u> i | ✓ Format          | =                     |    |
| View Animation % F11 |            | Resolution X      | 1920 px               |    |
|                      |            | Y                 | 1080 px               |    |
|                      |            | %                 | 100%                  |    |
|                      | 6          | Aspect X          | 1.000                 |    |
|                      | S          | Y                 | 1.000                 |    |
| /                    |            | Render Region     |                       |    |
|                      |            |                   | Crop to Render Regior |    |
|                      | •          | Frame Rate        | 24 fps                | ~  |
|                      | 67         | ∨ Frame Range     |                       |    |
|                      | £©         | Frame Start       | 1                     |    |
|                      |            | Fnd               | 250                   |    |
|                      | 881        | Step              | 1                     |    |
|                      |            |                   |                       |    |
|                      |            | > Time Stretching | l                     |    |

Ici, la résolution de sortie est de 1920 x 1080 px = « Full HD » > Pour obtenir deux fois plus de pixels (pour du 4K donc), il suffit de passez le % à 200%

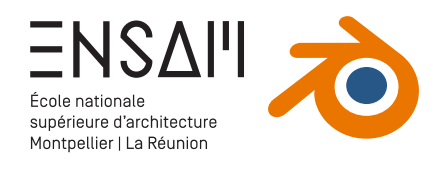

## Fin du TD

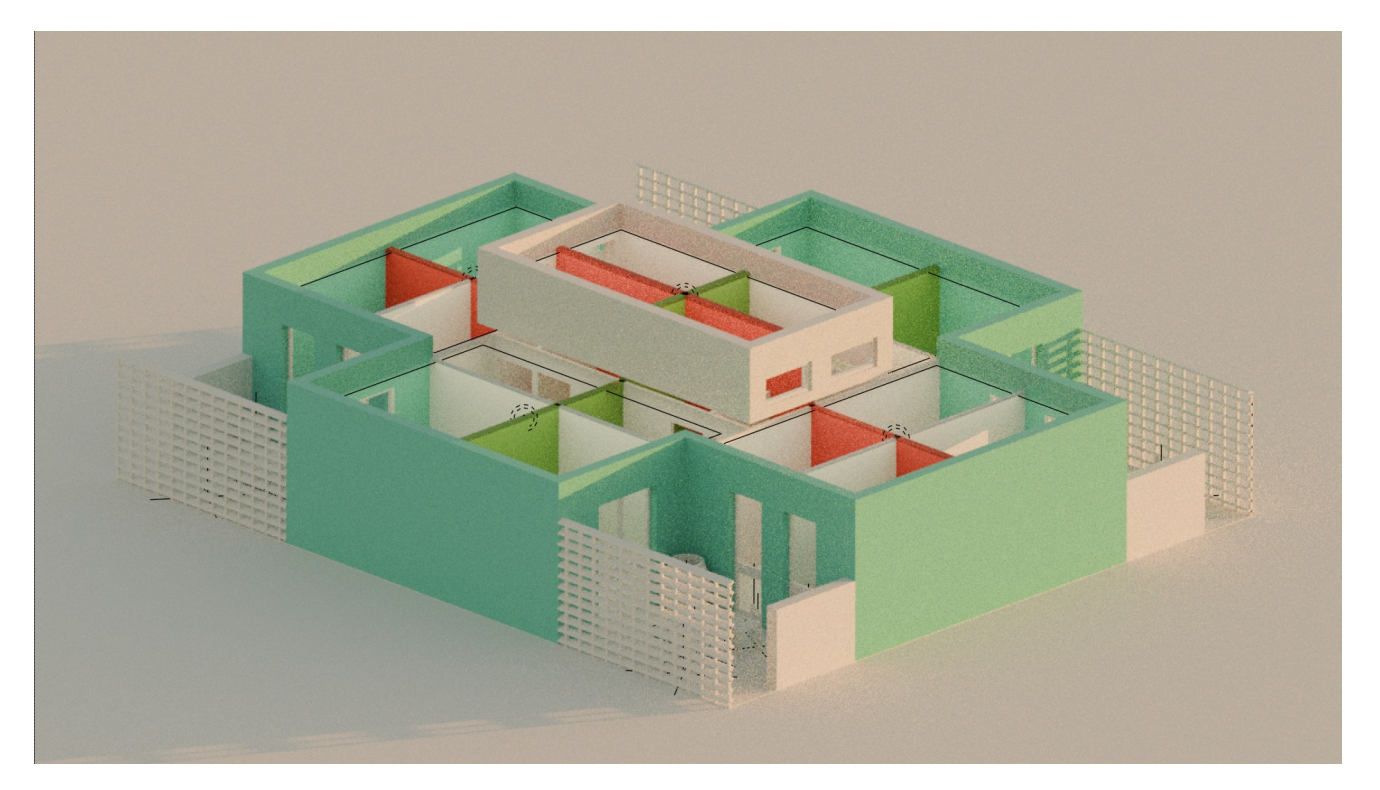

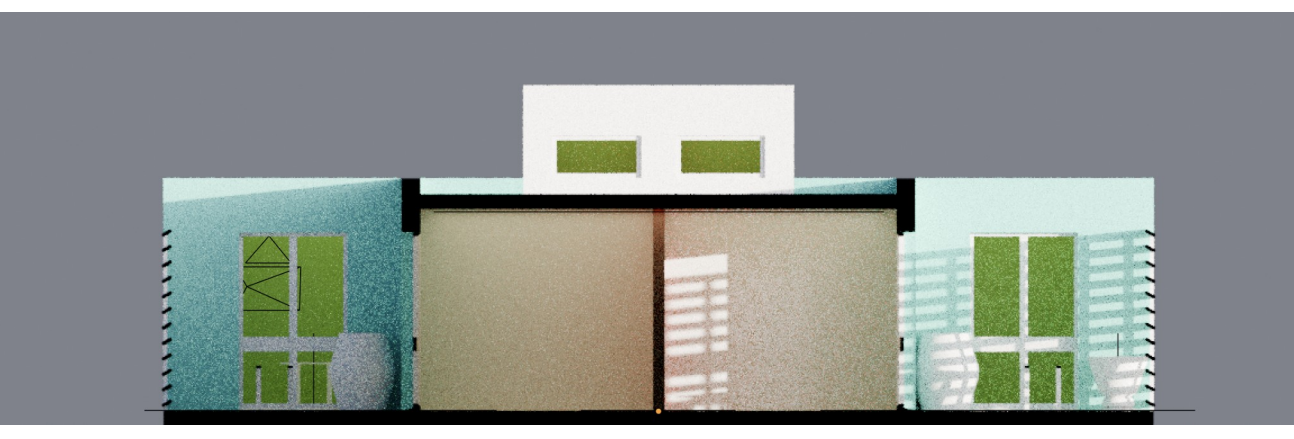

#### Déposez sur Moodle vos captures d'écran COMPILÉES DANS UN PDF MULTIPAGE

#### Liste des captures :

- > Caméra & points de vue
  - Les réglages de la caméra Ortho
  - Les 2 caméras créées visibles dans le Viewport
- > Éclairages
  - L'Outliner avec les collections créées
  - Les réglages du World
- > Premiers rendus
  - L'ensemble des captures d'écran des rendus dans le Viewport
  - Le rendu final